## Connect a Wireless Adapter to a Cisco Small Business VoIP Router

### Contents

Introduction How do I connect a wireless adapter to a Cisco Small Business VoIP router? Related Information

## **Introduction**

This article is one in a series to assist in the setup, troubleshooting, and maintenance of Cisco Small Business products.

# Q. How do I connect a wireless adapter to a Cisco Small Business VoIP router? A.

This article assumes that your wireless adapter is already properly installed and/or enabled on the computer. Before you try to connect your wireless adapter to a Cisco Small Business wireless router, know the following: SSID, Wireless Security and/or Network Key. If you do not have these settings, click <u>here</u>.

#### Configure your Wireless Adapter to Connect to a Cisco Small Business Wireless Router

Note: These steps are for Windows XP with Service Pack 2.

#### Step 1:

Right-click the **Wireless Network Connection** icon at the bottom-right of the screen, and select **View Available Wireless Networks**.

#### Step 2:

Select your wireless network's name or SSID, and click Connect.

If **WEP** is enabled on the router:

If **WPA** is enabled on the router:

#### Step 3:

Click .

## **Related Information**

<u>Technical Support & Documentation - Cisco Systems</u>